# **To Accountant Pro Users :**

# Accountant Pro『如意算盤』new functions and enhancements in 2008:

1) In Journal (A.4), the project code field is replaced by the button '....' of each detail line. That means you can assign **project code to every detail line** other than one project code for the whole journal.

| urnal | Number:      | Date: 15/01/2009      | Type #: A/P-Alnv             | Description: 新聞 | 購貨發票:  | SP320001/4  | Select                  |
|-------|--------------|-----------------------|------------------------------|-----------------|--------|-------------|-------------------------|
|       | Account Code | Account Description ( | RightClick: A/C ; F8: remark | k) Debit Am     | ıt.    | Credit Amt. | Soft By: C Type         |
| lect  | 880022       | 購貨                    |                              | 1,8             | 800.00 | 0.00        | <br>C luri # C Date     |
| lect  |              |                       |                              |                 | 0.00   | 0.00        |                         |
| lect  |              |                       |                              |                 | 0.00   | 0.00        | <br>0                   |
| lect  |              |                       |                              |                 | 0.00   | 0.00        | <br>Currency HKD        |
| lect  |              |                       | Project Code Deta            | uls             |        | 0.00        | <br>1.000000            |
| lect  |              |                       | P. 1. 1. 0. 1                |                 | D      | 0.00        | <br>Xchg.Rat            |
| ect   |              |                       | Project Code                 |                 | 0      | 0.00        |                         |
| ect   |              |                       | PROJECTA                     |                 | 0      | 0.00        |                         |
| ect   |              |                       | Select                       | Clear           | p      | 0.00        |                         |
| ect   |              |                       |                              |                 | p      | 0.00        |                         |
| ect   | SP320001     | 供應商發票參考:              |                              |                 | 10     | 1,800.00    |                         |
| ect   |              |                       |                              | Exit            | 0      | 0.00        | <br>Debit Size Total:   |
| ect   |              |                       |                              | T.              | 0.00   | 0.00        | <br>Dobit Dizo Foton    |
| ect   |              |                       |                              |                 | 0.00   | 0.00        | <br>Due dit Olere Tetel |
| ect   |              |                       |                              |                 | 0.00   | 0.00        | <br>Credit Size Total   |
| ect   |              |                       |                              |                 | 0.00   | 0.00        | <br>0.0                 |
| ect   |              |                       |                              |                 | 0.00   | 0.00        | <br>Dr. / Cr. Balanced  |
| ect   |              |                       |                              |                 | 0.00   | 0.00        | <br>0.0                 |
| ect   |              |                       |                              |                 | 0.00   | 0.00        | <br>Charle Delayer      |
| ect   |              | 1                     |                              | 1               | 0.00   | 0.00        | <br>Check Balance.      |

Press '....' to select Project Code. After input the Project Code '....' will change to red in colour. 2) In the screen sales turnover (B.17), two new options called 'Include Debit Note Data' and Include Credit Note Data' are added.

| ales turnover                                              | REPORT                                                                                  |                                                                                                    |                                                                                                    | ×                                                                               |
|------------------------------------------------------------|-----------------------------------------------------------------------------------------|----------------------------------------------------------------------------------------------------|----------------------------------------------------------------------------------------------------|---------------------------------------------------------------------------------|
| SALES T                                                    | URNOV                                                                                   | ER REPORT                                                                                                    |                                                                                                    |                                                                                 |
| For:<br>Customer<br>Salesman<br>Stock Item<br>(For Summary | From Customer:<br>From Salesman:<br>From Stock Code                                     | Select Select                                                                                                    | To:<br>To:<br>To:<br>To:                                                                                     | Select<br>Select<br>Select                                                      |
| Report.)                                                   | Prom Date:<br>ary only<br>Print Qty. with Weigh                                         | Blank for Smallest OR Largest !<br>treport                                                                                                    | Tax and Ch<br>Tax and Ch                                                                                     | arge EXCLUDED !                                                                 |
| Sort By:<br>(For Detail Repo                               | ort Only.) C Custo<br>C Custo<br>C Sales<br>C Sales<br>C Item -<br>C Item -<br>C Date - | mer -> Salesman -> Item<br>mer -> Item -> Salesman<br>man -> Customer -> Item<br>man -> Item -> Customer<br>> Cust> Salesman<br>> Salesman -> Customer<br>-> Customer -> Item -> Salesman<br>-> Item -> Customer -> Salesman | ☐ Include non<br>☐ Include Deb<br>☐ Include Cree<br>Sort Data Fro<br>ⓒ A/R Data<br>ⓒ Cash Sal<br>ⓒ Both Data | -stock item<br>it Note Data<br>dit Note Data<br>m:<br>Only<br>es Data Only<br>a |
| Eind A/R Doc.                                              | Find CSM Fin                                                                            | nd <u>S</u> tock Code Export to Excel5                                                                                                    | <u>P</u> rint ⊻                                                                                              | iew <u>E</u> xit                                                                |

3) Inside Stock Master (D.1), a new field called 'Non-Stock Item' is added. Balance Sheet, P/L, Stock Take Report and Project P/L will never include figures of non-stock item while other reports, such as sales turnover report, can selectable to include figure of non-stock item or not.  $(\checkmark here)$ 

| 💐 Stock Item File        |                       |                       |                         |                    |               | × |
|--------------------------|-----------------------|-----------------------|-------------------------|--------------------|---------------|---|
| STOCK I                  | TEM FILE              | 2                     |                         | Basic (            | Currency: HKD |   |
| Code:                    | AP-0004               | Non-Stock Item        | Order By:<br>Stock Code | Origin:            | нк            |   |
| Supplier: Select         | SP320002              | Stock Type: Select    | O Supplier Code         | Size:              | XL            |   |
| Supplier Stock Code:     | AP-PRO-0005           |                       | Sup.Sik.Code            | Colour:            | Blue          |   |
| Description:             | Acc Pro Pro 5 User V. |                       |                         | Quality            |               |   |
| Unit:                    | Unit                  |                       |                         | Quality.           |               |   |
| Unit Cost:               | 0.0000                |                       | 1                       | Weight:            |               |   |
| Unit Price:              | 9,800.0000            | Change ALL Item Cost/ | Price by Index          | Commission Rat     | e: 0.00       | % |
| S. Disc. Type 0 - 4 (%): | P 0.0 1 0.0 2         | 0.0 0.0 0.0           | commission Rate on/b    | efore: //          | was: 0.00     | % |
| Minimum Sales Qty:       | 0.00                  | Change Disc, by Index |                         |                    |               | ~ |
| Re-Order Level:          | 0.00                  | P                     | Packing:                |                    |               |   |
| Initial Date:            | 15/01/2009            | F                     | Remarks: Profession     | al Version include | )             | _ |

4) A new button 'Name' is added in B13 Settle Invoice, C6 Supplier Invoice and C7 Payment to Supplier. Press 'Name' to search by Account Name.

The field also allows users to type in Account Code or Account Name partially or wholly.

# B-13 Settle Invoice

| Received From Customer                         | ×                            |
|------------------------------------------------|------------------------------|
| INVOICE/DEBIT/CREDIT NO                        | TE SETTLEMENT                |
| Inv. / Dr. / Cr. Note: I (I / D / C)           | Select                       |
| Receipt No.: 9999999                           | Currency: HKD                |
| Receipt Date: 26/02/2007                       | Exchange Rate: 1.0000000     |
| Customer Code: Select BUSINESS AD Name         |                              |
| Salesman Code: Select                          | Search this Doc# in Receipt: |
| Inv/Dr./Cr. No.: Select 0 To: 0 Settle Amount: | 0 Search                     |
| Settlement Details (Bank / Cash / Bac          | d Debt)                      |

#### C-6 Supplier Invoice

| SUPPLIER INVOICE                 | 2                                                                | < |
|----------------------------------|------------------------------------------------------------------|---|
| SUPPLIER INV                     | DICE                                                             |   |
| Sequence No : 11                 | Currency: Select HKD                                             |   |
|                                  | Exchange Rate: 1.0000000                                         |   |
|                                  | Post to Purch./Stk. A/C: 880022                                  |   |
| Supplier Code: Select   SP320001 | Name Purch. Stock Select                                         |   |
| Supplier kgv. #:                 | Cust.: End User:                                                 |   |
| Supp. D.N. #:                    | Select Select                                                    |   |
| P. O. No.: Select                | If you select P.O. here, you cannot change Supplier & Purchaser. |   |

# C7 – 付款予供應商畫面

| 🕘 PAYMEN T          |            |                    |                       |             | X                                         |
|---------------------|------------|--------------------|-----------------------|-------------|-------------------------------------------|
| PAYME               | NT TO      | SUPPLI             | ER                    | Modify chq. | format Print this chq.<br>Print FIND chq. |
| Payment No.:        | 1          |                    | Code<br>Name Supplier | Code: S     | P320001                                   |
| Payment Ref. #:     |            |                    | Currenc               | у Н         | KD Select                                 |
| Invoice No.: Select | 1 To:      | 1 Select           | Exchang               | ge Rate     | 1.000000                                  |
|                     |            | Settlement Details | Purchas               | ser Code C  | 0                                         |
| Payment Date:       | 13/06/2009 |                    | Search                | this Doc# i | n Payment:                                |
| Project Code:       |            |                    |                       |             | 0 Search                                  |

BUSINESS ADVISOR SERVICE CO 匯 才 Tel : (852) 2503 2568 Fax : (852) 2503 5568

5) From v.8.726, a new module (optional), 'Consolidation Report' is added into the Accountant Pro system. This report can summaries any sub-companies figures into a single report inside G/L module.

| Co. Name                                                                                                    |                                      | Original Location                        |              |   |  |  |
|----------------------------------------------------------------------------------------------------|--------------------------------------|------------------------------------------|--------------|---|--|--|
| Pan08                                                                                                    | C:\SAMPI                             | _E\PAN08\                                | N            | T |  |  |
| RMB                                                                                                    | C:\SAMPI                             | C:\SAMPLE\RMB\                           |              |   |  |  |
| TEST                                                                                                    | C:\SAMPI                             | _EVTEST\                                 | Y            | Ι |  |  |
| TEST02                                                                                                    | C:\SAMPI                             | _E\TEST02\                               | N            | Ι |  |  |
| UNITED02                                                                                                    | WM1-CON                              | IP\SAMPLE\UNITED02\/                     | N            |   |  |  |
| UNITED03                                                                                                    | WM1-CON                              | IM1-COMPISAMPLEIUNITED031                |              |   |  |  |
| United                                                                                                    | WM1-CON                              | IP\SAMPLE\UNITED\                        | Y            |   |  |  |
| _MAIN_COMPANY_                                                                                                    | C:\SAMPI                             | C:\SAMPLE_Y\                             |              |   |  |  |
| logistics                                                                                                    | C:\SAMPI                             | C:\SAMPLE\LOGISTICS\                     |              |   |  |  |
| pt09                                                                                                    | C:\SAMPI                             | C:\SAMPLE\PT09\                          |              |   |  |  |
| Print Journal Listing Print Accounts Ledg Print Trial Balance Print Profit & Loss S Print Profit & Loss S Print Balance Shee Cost of goods sold Project P/L report | g<br>ger<br>Statement<br>t<br>report | For period from 01/01/1901 to 22/08/2006 | : 31/12/1900 | ſ |  |  |

For any queries, please feel free to contact Mr. Joseph Har at 2503 2568